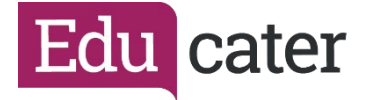

## How to ... Create Roles

In Educater, before you can set up your users, you need to set up the roles to assign them to, for example, Class Teacher, SLT, TA etc. There is an almost infinite combination of roles, but here are some simple ideas to get started. You can explore more complex roles later if you like.

You need to have "full access" on your account to access the Admin Area. Hover the mouse of the *down arrow* in Edu cater 1. the top right-hand corner of the screen - next to your username. Logged in as Gareth Webb [Educater Training (GW) #] -Admin And click on Ed ¢° 2. From the menu on the right-hand side, Edu Roles click Organisation Pupi F D Course Tomorian als Assess B SEND Ten 3. When you first log into Educater with Edu the Admin login there will only be one role created – Full Access which gives you access to everything. To create a new roll, select Add New Role from the drop-down box. --Select Role----Select Role--System Manager

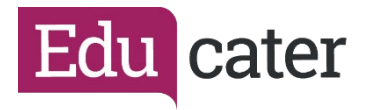

| 4. | Type in a name and a description and<br>click Save.<br>Year 1 Teacher<br>Role for class teachers (Year 1)<br>Now click SAVE                                                                                                    |  |
|----|----------------------------------------------------------------------------------------------------|--|
| 5. | Now the role is created you can<br>choose what privileges or permissions<br>the role has.<br>From the tabs, click on Privileges.<br>Details Privileges Pupil Access Members                                                                                                    |  |
| 6. | First you need to choose which<br>modules the users assigned to this<br>role can access.<br>Click on Module Access<br>You can now select which Educater<br>Modules the role can access.<br>At the end of this guide is a table<br>showing our recommended settings<br>for new schools to get you up and<br>running quickly.<br>Allow Assessments Access I Allow I Prevent I Not Set<br>Choose either Allow or Not Set for the<br>moment. This will make it easier if you<br>create more complicated roles in the<br>future. |  |

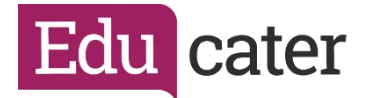

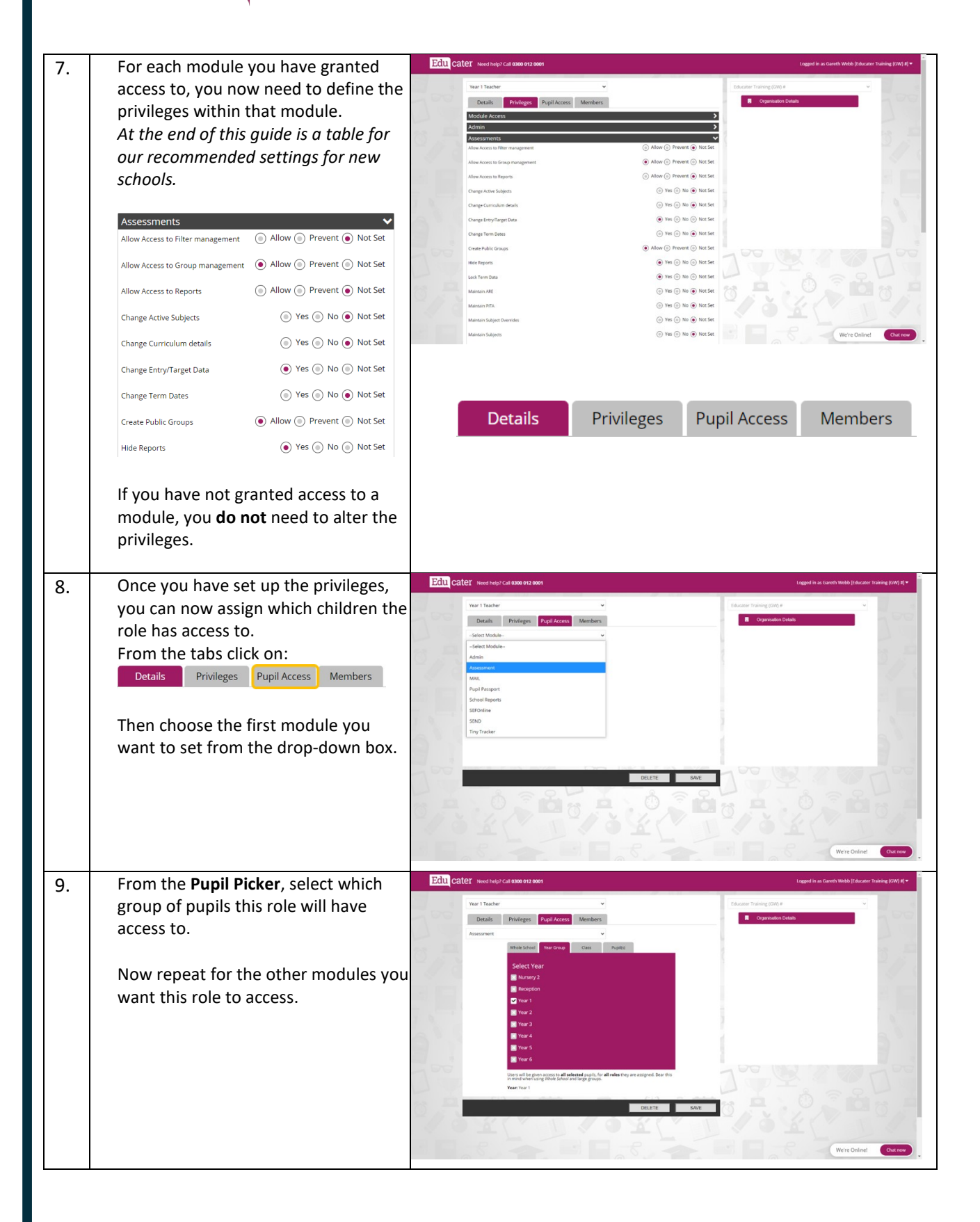

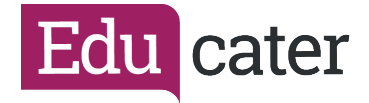

| 10. | Finally click .                         | <ul> <li>Pole Maintenance</li> <li>← → C △</li> <li>WhatsApp</li> <li>Educate</li> </ul> | y areth.educate<br>er M Gmail | TT Vides - Coulone     X        X        +  rschool/Jahmin/niks     Microst III Conter X (     School/Jahmin/niks     Microst III Conter X (     School/Jahmin/niks | - 0 X<br>x Noreccosk 🗳 Dit Sophin 🔗 Witt Port III 💗 Revent System (1) - |
|-----|-----------------------------------------|------------------------------------------------------------------------------------------|-------------------------------|----------------------------------------------------------------------------------------------------|-------------------------------------------------------------------------|
|     | You now need to create your other roles | Edu cate                                                                                 | T Need help                   | Logged in as Gareth Webb (Educater Training (GW) #) 🔻                                                                                                    |                                                                         |
|     | for different year groups and SLT etc.  | S 1                                                                                      | Year 1 Teache                 | · ·                                                                                                    | Educater Training (GW) #                                                |
|     |                                         | 1                                                                                        | Details                       | Privileges Pupil Access Members                                                                                                    | Organisation Datats                                                     |
|     | To assign users you can do this when    | D                                                                                        | iame<br>lescription           | Year 1 Teacher Role for class teachers (Year 1)                                                                                                    |                                                                         |
|     | setting up your employees, by           |                                                                                          | ctive                         |                                                                                                    | 100                                                                     |
|     | following Help Sheet 23, Set up your    | - 12                                                                                     |                               | Details saved                                                                                                    |                                                                         |
|     | Employees.                              | 1 1                                                                                      |                               | •                                                                                                    | ОК                                                                      |
|     |                                         | 313                                                                                      |                               |                                                                                                    | 1 3 1                                                                   |
|     |                                         | 300 -                                                                                    | _                             |                                                                                                    | LOO HALL AND DATE OF COM                                                |
|     |                                         | 110                                                                                      |                               | DELETE SWE                                                                                                    | J The selling                                                           |
|     |                                         | 100                                                                                      | 0                             |                                                                                                    | We're Online! Out now                                                   |
|     |                                         | • • •                                                                                    | 8 8                           | <u>i i i i i i i i i i i i i i i i i i i </u>                                                                                                    |                                                                         |

## Get Going Quickly: Which Modules should I give people access to?

|                             | Head/Deputy/<br>Assessment Lead/<br>Administrator | Other Leadership | Class Teachers and<br>HLTA | Teaching<br>Assistants    |
|-----------------------------|---------------------------------------------------|------------------|----------------------------|---------------------------|
| Allow Admin Access          | Allow                                             | Allow            | Allow                      | Allow                     |
| Allow Assessments Access    | • Allow                                           | • Allow          | <ul><li>Allow</li></ul>    | <ul> <li>Allow</li> </ul> |
| Allow MAIL Access           | • Allow                                           | Allow            | Allow                      | Allow                     |
| Allow Passport Access       | <ul><li>Allow</li></ul>                           | Allow            | Allow                      | Allow                     |
| Allow School Reports Access | <ul> <li>Allow</li> </ul>                         | • Allow          | Allow                      | Allow                     |
| Allow SEFOnline Access      | • Allow                                           | • Allow          | Allow                      | Allow                     |
| Allow SEND Access           | <ul> <li>Allow</li> </ul>                         | Allow            | Allow                      | Allow                     |
| Allow Tiny Tracker Access   | Allow                                             | • Allow          | <ul><li>Allow</li></ul>    | • Allow                   |

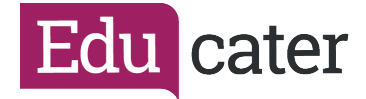

Get Going Quickly: Which Assessment Privileges should I give people?

|                                   | Head/Deputy/<br>Assessment Lead/ | Other<br>Leadership | Class Teachers<br>and HLTA | Teaching<br>Assistants |
|-----------------------------------|----------------------------------|---------------------|----------------------------|------------------------|
| Allow Access to Filter management | Administrator     Allow          | Allow               | Allow                      | Allow                  |
| Allow Access to Group management  | • Allow                          | Allow               | • Allow                    | Allow                  |
| Allow Access to Reports           | <ul><li>Allow</li></ul>          | Allow               | Allow                      | Allow                  |
| Change Active Subjects            | • Yes                            | Yes                 | Yes                        | Yes                    |
| Change Curriculum Details         | • Yes                            | Yes                 | Yes                        | Yes                    |
| Change Entry/Target Data          | • Yes                            | • Yes               | • Yes                      | Yes                    |
| Change Term Dates                 | • Yes                            | Yes                 | Yes                        | Yes                    |
| Create Public Groups              | Allow                            | Allow               | Allow                      | Allow                  |
| Hide Reports                      | • Yes                            | • Yes               | Yes                        | Yes                    |
| Lock Term Data                    | • Yes                            | • Yes               | • Yes                      | Yes                    |
| Maintain ARE                      | • Yes                            | Yes                 | Yes                        | Yes                    |
| Maintain PITA                     | • Yes                            | Yes                 | Yes                        | Yes                    |
| Maintain Subject Overrides        | • Yes                            | Yes                 | Yes                        | Yes                    |
| Maintain Subjects                 | • Yes                            | Yes                 | Yes                        | Yes                    |
| Maintain Terms                    | • Yes                            | Yes                 | Yes                        | Yes                    |
| Maintain Tests                    | • Yes                            | Yes                 | Yes                        | Yes                    |
| Modify Pupil Subscriptions        | • Yes                            | Yes                 | Yes                        | Yes                    |
| Override PITA Data                | • Yes                            | • Yes               | • Yes                      | Yes                    |
| Override Step Data                | • Yes                            | • Yes               | • Yes                      | Yes                    |
| Record Star Data                  | • Yes                            | • Yes               | • Yes                      | Yes                    |
| Unlock Term Data                  | Yes                              | • Yes               | Yes                        | Yes                    |